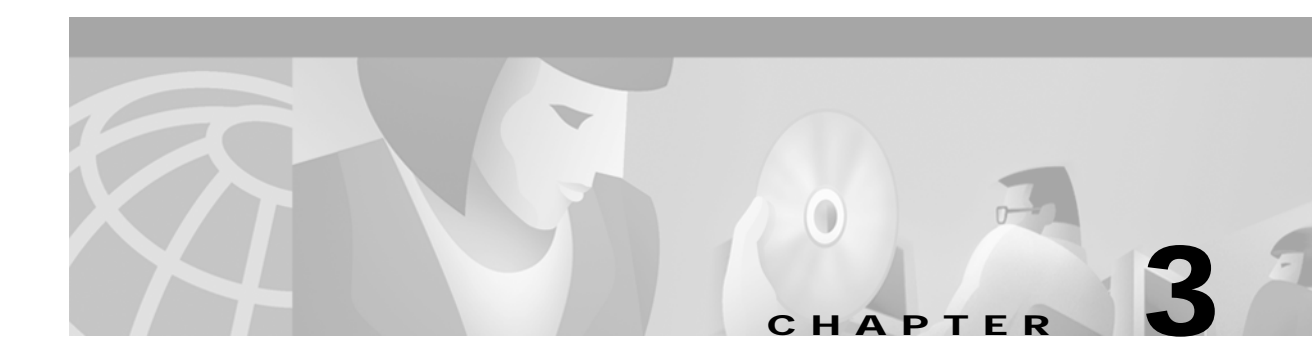

# Installing Components

This chapter explains the procedures you must follow to correctly install Broadband Provisioning Registrar (BPR) components in a Solaris operating system environment.

This chapter contains the following topics:

- Installing components using the GUI
- Installing components using the CLI
- Uninstalling BPR

## Installing Components Using the GUI

This section explains the procedures that you follow to install one or more of components of BPR using the GUI.

You can choose to install one or all of these components:

- Regional distribution unit
- Network Registrar extensions
- Application programming interface (API)

For more information about each component see the "Broadband Provisioning Registrar Components" section on page 2-1.

Before you begin any of these procedures, you must complete the initial installation procedure. For more information, see the "Initial Installation Steps" section on page 2-5.

#### Installing the Regional Distribution Unit

Install the RDU server on a Solaris 8 server that meets the requirements described in the "Hardware Requirements" section on page 1-2.

To install the RDU server, complete the steps described in the "Initial Installation Steps" section on page 2-5, then follow these steps:

Step 1 On the Install Components screen (Figure 2-3), select the Regional distribution unit (RDU) option and click Next to continue.

The BPR License Key(s) screen appears (Figure 3-1).

| – Cisco               | Broadband Provision           | ing Registrar Installati            | on 🔹 🔲          |
|-----------------------|-------------------------------|-------------------------------------|-----------------|
| and a                 | BPR License Key(s)            |                                     |                 |
| * **                  | Enter the license key informa | tion. Then, click Add to validate y | our liœnse.     |
|                       | Enter License Key Here:       | 9-sRRRROyN9D6MPXwM9                 | 1               |
| the second of         | Valid Keys:                   |                                     | Add License Key |
|                       |                               |                                     |                 |
| D                     | Click Next to continue.       |                                     |                 |
| Cisco Systems, Inc. C | opyright (c) 2001             |                                     |                 |
|                       |                               | < Back Next                         | > Cancel        |

Figure 3-1 BPR License Key(s) Screen

- Step 2 Enter your license key and click Add License Key. The installation program adds the key that you enter to the list of valid keys. If your BPR deployment supports multiple technologies, you need to add a key for each technology.
- Step 3 Click Next. The Home Directory Destination screen appears (Figure 3-2).

The default directory is /opt/CSCObpr.

Figure 3-2 Home Directory Destination Screen

|   | Cisco Broadband Provisioning Registrar Installation                                                                                                    | J     |
|---|----------------------------------------------------------------------------------------------------|-------|
|   | Home Directory Destination                                                                                                    |       |
|   | Choose the home destination directory (BPR_HOME) where<br>you want to install the read-only components. This directory can be located<br>on a relatives slow disk without causing performance penalties. |       |
|   | Cisco recommends using a file system that has at least 50 MB of disk space available.                                                                                                    |       |
|   | Home Directory Destination Jopt/CSCObpr Browse                                                                                                    |       |
|   | Click Browse to navigate to a new directory, or click Next to continue.                                                                                                    |       |
| C | isco Systems, Inc. Copyright (d) 2001 ——————————————————————————————————                                                                                                    |       |
|   | < Back Next > Cancel                                                                                                    | 00000 |

56977

- Step 4 Accept the default directory or enter a new directory. You can use the **Browse** button to select a new directory.
- Step 5 Click Next. The installation program displays the Create Directory dialog box. Click Yes to continue.The Data Directory Destination screen appears (Figure 3-3). The default directory is /var/CSCObpr.

| dband Provisioning                                                                                                    | Registrar Installation                                                                                                    | •                                                                                                    |
|----------------------------------------------------------------------------------------------------|----------------------------------------------------------------------------------------------------|----------------------------------------------------------------------------------------------------|
| b Directory Destination<br>se the data destination direct<br>to install BPR data. Cisco stro<br>n a different physical disk than<br>is not required. The disk shou<br>st 1 GB and up to 30GB of dis | n<br>bry (BPR_DATA) where you<br>ongly recommends that you locate<br>in the BPR_HOME directory,<br>Jald have<br>k space available.                                                                                                    |                                                                                                    |
| Data Directory Destination                                                                                                    | ]∕var/disk0/CSCObpr                                                                                                    | Browse                                                                                                    |
| Browse to navigate to a new d                                                                                                    | irectory, or click Next to continue.                                                                                                    |                                                                                                    |
| ht (d) 2001 ————                                                                                                    | < Back Next >                                                                                                    | Cancel                                                                                                    |
|                                                                                                    | <b>Iband Provisioning Directory Destination</b> se the data destination direct to install BPR data. Cisco stro n a different physical disk than is not required. The disk shou st 1 GB and up to 30GB of dis <b>Data Directory Destination</b> Browse to navigate to a new d ht (a) 2001 | Iband Provisioning Registrar Installation         Directory Destination         se the data destination directory (BPR_DATA) where you<br>to install BPR data. Cisco strongly recommends that you locate<br>n a different physical disk than the BPR_HOME directory,<br>is not required. The disk should have<br>st1 GB and up to 30GB of disk space available.         Data Directory Destination       [Var/disk0/CSCObpr         Browse to navigate to a new directory, or click Next to continue.         ht (c) 2001 |

Figure 3-3 Data Directory Destination Screen

Step 6 Accept the default directory or enter a new directory. You can use the **Browse** button to select a new directory.

# Note

By default, the installation program installs the data directory (BPR\_DATA) on a different directory than the home directory (BPR\_HOME). Cisco Systems recommends that the data directory be on a different physical disk than the home directory; for example /var/disk0/CSCObpr. However, you can install the data directory on the same disk as the home directory.

The directory specified becomes the top-level directory under which the installation program creates a number of subdirectories; for example, /var/disk0/CSCObpr/rdu/db.

Step 7 Click Next. The installation program displays the Create Directory dialog box. Click Yes to continue. The Database Transaction Logs screen appears (Figure 3-4).

| – Cisco               | Broadband Provisioning                                                                                                    | Registrar lı                                                                                                    | nstallation                                                                                     | *      |
|-----------------------|----------------------------------------------------------------------------------------------------|----------------------------------------------------------------------------------------------------|-------------------------------------------------------------------------------------------------|--------|
|                       | Database Transaction Lo                                                                                                    | gs Destinati                                                                                                    | on                                                                                              |        |
|                       | Choose the logs destination direct<br>want to install BPR database transa<br>recommends that you locate this or<br>either the BPR_HOME or BPR_DA<br>not required. Ideally, you should lo<br>disk on the system, and ensure that<br>of disk space available. This value<br>frequency of the log backups. | ory (BPR_DBLO<br>action logs. Cisc<br>a different phys<br>TA directories, bi<br>cate this director<br>the disk has at I<br>depends upon t | G) where you<br>o strongly<br>ical disk than<br>ut it is<br>y on the fastest<br>east 1 GB<br>he |        |
|                       | Logs Directory Destination                                                                                                    | ]∕var/disk1/CS                                                                                                    | CObpr                                                                                           | Browse |
|                       | Click Browse to navigate to a new d                                                                                                    | irectory, or click                                                                                                    | Next to continue.                                                                               |        |
| Cisco Systems, Inc. C | opyright (c) 2001                                                                                                    |                                                                                                    |                                                                                                 |        |
|                       |                                                                                                    | < Back                                                                                                    | Next >                                                                                          | Cancel |

Figure 3-4 Database Transaction Logs Screen

Step 8 Enter the pathname for the directory in which you want the transaction logs (BPR\_DBLOG) installed. The default directory is /var/CSCObpr.

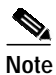

By default, the installation program installs the database transaction logs directory (BPR\_DBLOG) in the same directory as the data directory (BPR\_DATA). Cisco Systems recommends that you locate the database transaction logs directory on the fastest disk on the system; for example, /var/disk1/CSCObpr. You also should ensure that the disk has 1 GB of space available.

The directory specified becomes the top-level directory under which the installation program creates a number of subdirectories.

- Step 9 Accept the default directory or enter a new directory. You can use the **Browse** button to select a new directory.
- Step 10 Click Next. The installation program displays the Create Directory dialog box. Click Yes to continue. The Regional Distribution Unit Host/Port screen appears (Figure 3-5).

| – Ci                  | sco Broadband Provi                                  | isioning Regis                  | strar Installation          |                  | • |
|-----------------------|------------------------------------------------------|---------------------------------|-----------------------------|------------------|---|
|                       | Regional Distribu                                    | ition Unit Ho                   | ost/Port                    |                  |   |
|                       | Enter the IP address an<br>associated with this inst | d the listening p<br>tallation. | ort of the regional distrib | ution unit (RDU) |   |
| 1                     | RDU Listening Port                                   | <b>49187</b>                    |                             |                  |   |
|                       | Click Next to continue.                              |                                 |                             |                  |   |
| Cisco Systems, Inc. ( | Copyright (c) 2001 ——                                |                                 | < Back Next :               | > Cance          |   |

Figure 3-5 Regional Distribution Unit Host/Port Screen

**Step 11** Accept the default listening port number or enter a new port number. The default port is 49187.

### 

**Note** The installation program obtains the IP address of the RDU automatically. You do not need to enter this value.

#### <u>A</u> Caution

If you change the default listening port value, ensure that the new value does not conflict with any existing port assignments. Also, ensure that you configure all DPEs and Network Registrar servers with the correct RDU port number. See the *Broadband Provisioning Registrar Administrator's Guide* for information about configuring the DPE.

Step 12 Click Next. The Shared Secret Password screen appears (Figure 3-6).

| - Ci                  | sco Broadband Provisioning Regis                                  | trar Installation    | - |
|-----------------------|-------------------------------------------------------------------|----------------------|---|
|                       | Shared Secret Password                                            |                      |   |
|                       | Enter the password to be used for authe<br>among the BPR servers. | ntication            |   |
|                       | Enter the Shared Secret Password                                  | Ĭ                    |   |
|                       | Confirm the Shared Secret Password                                | I I                  |   |
|                       | Help                                                              |                      |   |
| T.                    | Click Next to continue.                                           |                      |   |
| Cisco Systems, Inc. ( | Copyright (c) 2001                                                |                      |   |
|                       |                                                                   | < Back Next > Cancel |   |

Figure 3-6 Shared Secret Password Screen

**Step 13** Enter and confirm the shared secret password. This password is a token that a BPR server uses to authenticate communication with other BPR servers.

Note

You must use the same shared secret password for all BPR servers on your network.

- Step 14 Click Next. The Installation Parameters screen appears (Figure 3-7). This screen identifies the values that you have entered in the previous screens. To modify any of the values entered:
  - a. Click Back until the desired screen appears.
  - **b**. Make the necessary changes.
  - c. Click Next repeatedly until you return to this screen.

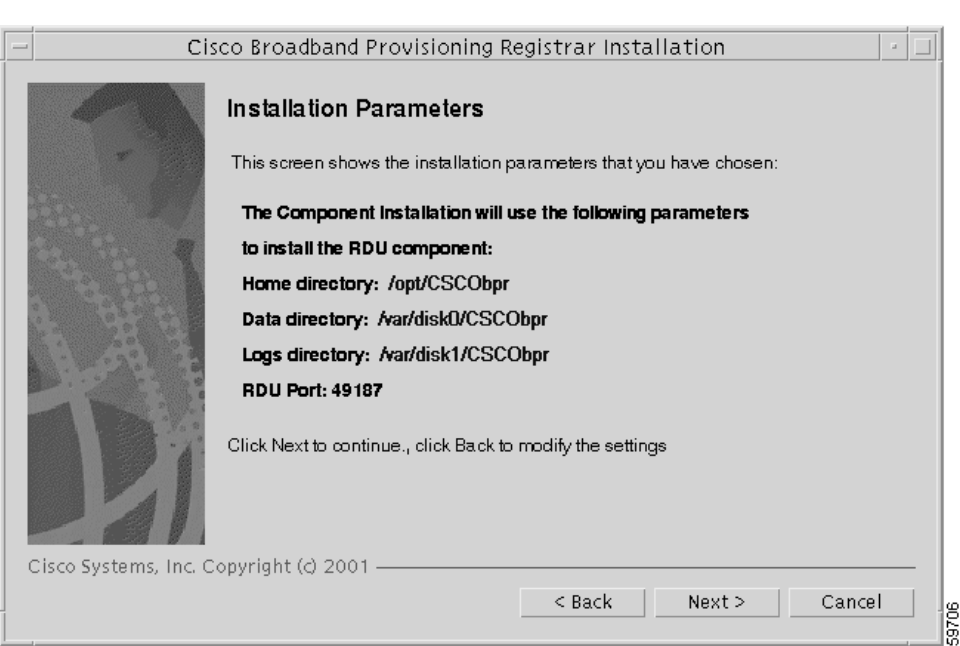

Figure 3-7 Installation Parameters Screen

Step 15 Click Next. When the installation is complete, the Installed Components Summary screen appears (Figure 3-8).

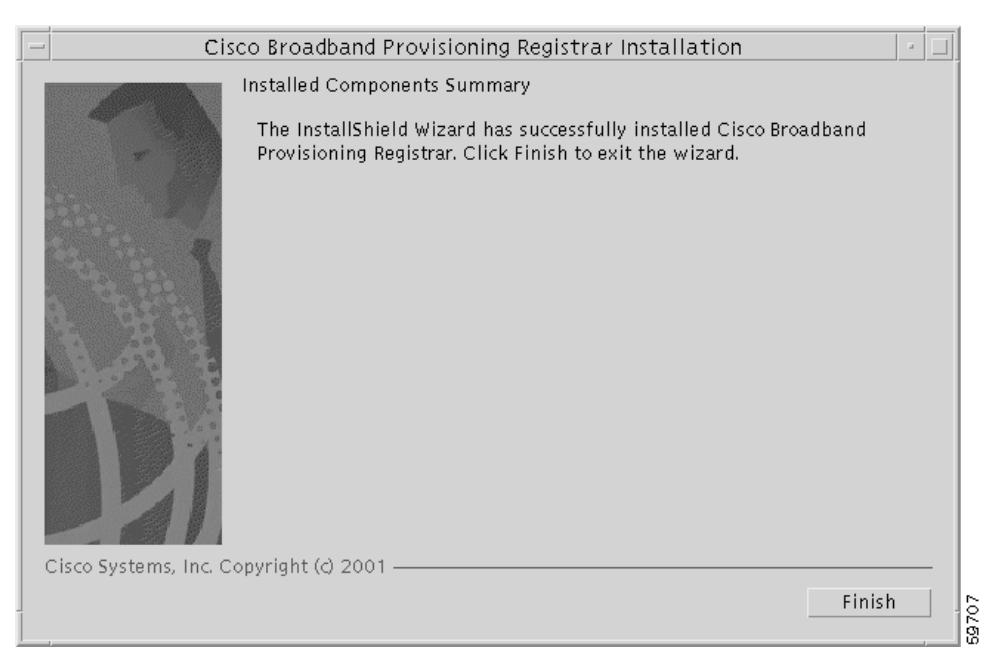

Figure 3-8 Installed Components Summary Screen

To exit the installation program, click Finish.

### Installing Extensions on a Network Registrar Server

You install BPR extensions on a Network Registrar server. If you are deploying BPR in a failover environment, you also must install the extensions on the failover servers. After you install extensions, you need to configure them.

The remainder of this section explains how to install and configure the extensions.

#### Installing Extensions

Before you install the Network Registrar extensions, complete the steps described in the "Initial Installation Steps" section on page 2-5. To install the extensions, follow these steps:

Step 1 On the Install Components screen (Figure 2-3), select the Cisco Network Registrar extension points option and click Next to continue; the Home Directory Destination screen appears (Figure 3-9).

| - | Cisco Broadband Provisioning Registrar Installation                                                                                                    |
|---|----------------------------------------------------------------------------------------------------|
|   | Home Directory Destination                                                                                                    |
|   | Choose the home destination directory (BPR_HOME) where<br>you want to install the read–only components. This directory can be located<br>on a relatives slow disk without causing performance penalties. |
|   | Cisco recommends using a file system that has at least 50 MB of disk space available.                                                                                                    |
|   | Home Directory Destination                                                                                                    |
|   | Click Browse to navigate to a new directory, or click Next to continue.                                                                                                    |
| С | isco Systems, Inc. Copyright (c) 2001 ——————————————————————————————————                                                                                                    |
|   | < Back Next > Cancel                                                                                                    |

Figure 3-9 Home Directory Destination Screen

- Step 2 Enter the pathname for the home directory, or click the **Browse** button to locate the directory.
- Step 3 Click Next. The installation program performs some validation and then the Data Directory Destination screen appears (Figure 3-10).

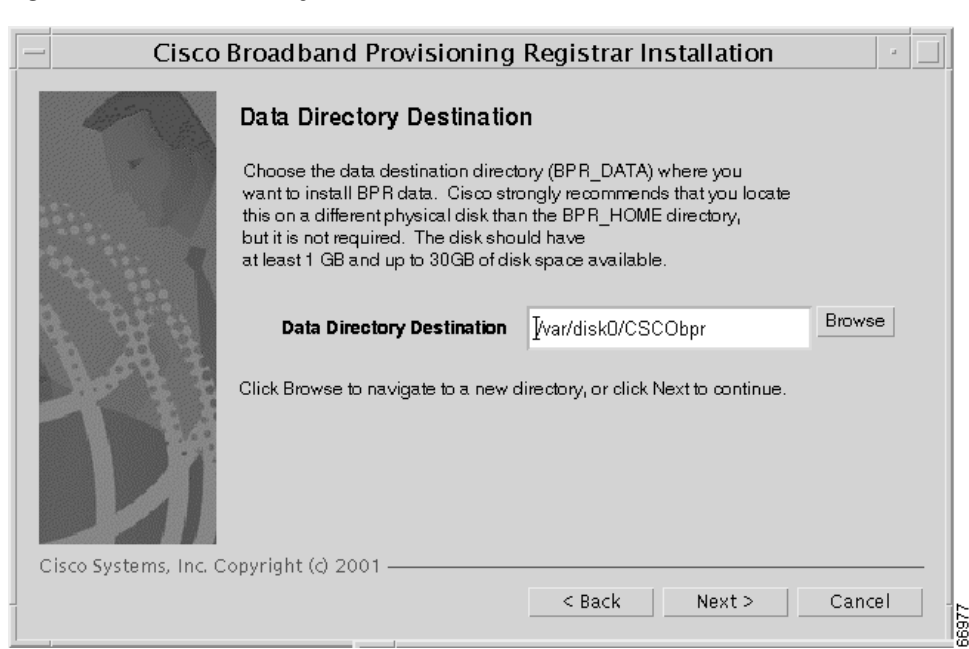

Figure 3-10 Data Directory Destination Screen

Step 4 Accept the default directory or enter a new directory. You can use the **Browse** button to select a new directory.

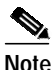

By default, the installation program installs the data directory (BPR\_DATA) on a different directory than the home directory (BPR\_HOME). Cisco Systems recommends that the data directory be on a different physical disk than the home directory; for example, /var/disk0/CSCObpr. However, you can install the data directory on the same disk as the home directory.

The directory specified becomes the top-level directory under which the installation program creates a number of subdirectories; for example, /var/disk0/CSCObpr/rdu/db.

Step 5 Click Next. The Regional Distribution Unit Host/Port screen appears (Figure 3-11).

|                        | co Broadband Proui                                                         | cionina Peais                                   | trar Installatio | )n                    |    |
|------------------------|----------------------------------------------------------------------------|-------------------------------------------------|------------------|-----------------------|----|
|                        | Regional Distribu<br>Enter the IP address and<br>associated with this inst | tion Unit Ho<br>d the listening po<br>allation. | <b>ost/Port</b>  | stribution unit (RDU) |    |
| 1                      | RDU IP Address                                                             | 10.10.0 <i>2</i>                                |                  |                       |    |
|                        | RDU Listening Port                                                         | 49187                                           |                  |                       |    |
|                        | Click Next to continue.                                                    |                                                 |                  |                       |    |
| Cisco Systems, Inc. Co | pyright (d) 2001 ——                                                        |                                                 |                  |                       |    |
|                        |                                                                            |                                                 | < Back Ne        | ext> Cance            | el |

Figure 3-11 Regional Distribution Unit Host/Port Screen

- Step 6 Enter the IP address (or hostname) and the listening port of the host where the RDU software is installed. By default, the name of the local host appears in the RDU IP Address field.
- Step 7 Click Next. The Cisco Network Registrar Extension Point Provisioning Group screen appears (Figure 3-12).
  - Figure 3-12 Cisco Network Registrar Extension Point Provisioning Group Screen

| - | Cisco Broadband Provisioning Registrar Installation                   |
|---|-----------------------------------------------------------------------|
|   | Cisco Network Registrar Extension Point Provisioning Group            |
|   | Enter the Cisco Network Registrar extension point provisioning group. |
|   | Extension Point Provisioning Group                                    |
|   | Help                                                                  |
|   | Click Next to continue.                                               |
|   | Clisco Systems, Inc. Copyright (0.2001 —                              |
|   |                                                                       |

- **Step 8** Enter the name of the extension point provisioning group.
- Step 9 Click Next. The Shared Secret Password screen appears (Figure 3-13).

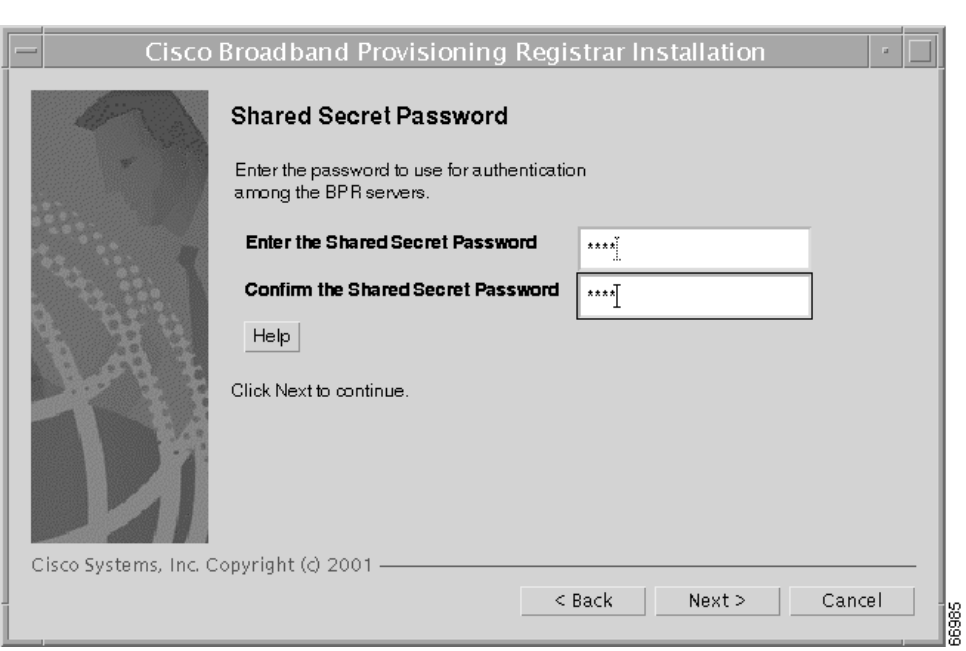

Figure 3-13 Shared Secret Password Screen

**Step 10** Enter and confirm the shared secret password. This password is a token that a BPR server uses to authenticate communication with other BPR servers.

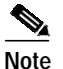

Use the shared secret password specified during the RDU installation.

Step 11 Click Next. The Installation Parameters screen appears (Figure 3-14). This screen identifies the values that you have entered in the previous screens. To modify any of the values entered click Back until the desired screen appears.

| – Cisco               | Broadband Provisioning Registrar Installation                       |
|-----------------------|---------------------------------------------------------------------|
|                       | Installation Parameters                                             |
| T. WA                 |                                                                     |
|                       | This screen shows the installation parameters that you have chosen: |
|                       | The Component Installation will use the following parameters        |
| 100 100 I             | to install the NR Extension Points component:                       |
|                       | Home directory: /opt/CSCObpr                                        |
|                       | Data directory: /var/disk0/CSCObpr                                  |
|                       | NR extension point provisioning group: group1                       |
|                       | Click Next to continue, or click Back to modify the settings.       |
|                       |                                                                     |
|                       |                                                                     |
|                       |                                                                     |
| Cisco Systems, Inc. C | opyright (c) 2001 ——————————————————————————————————                |
|                       | <pre></pre>                                                         |
|                       |                                                                     |

Figure 3-14 Installation Parameters Screen

Step 12 Click Next. When the installation is complete, the Installed Components Summary screen appears (Figure 3-15).

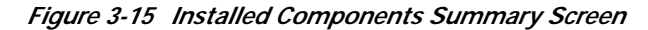

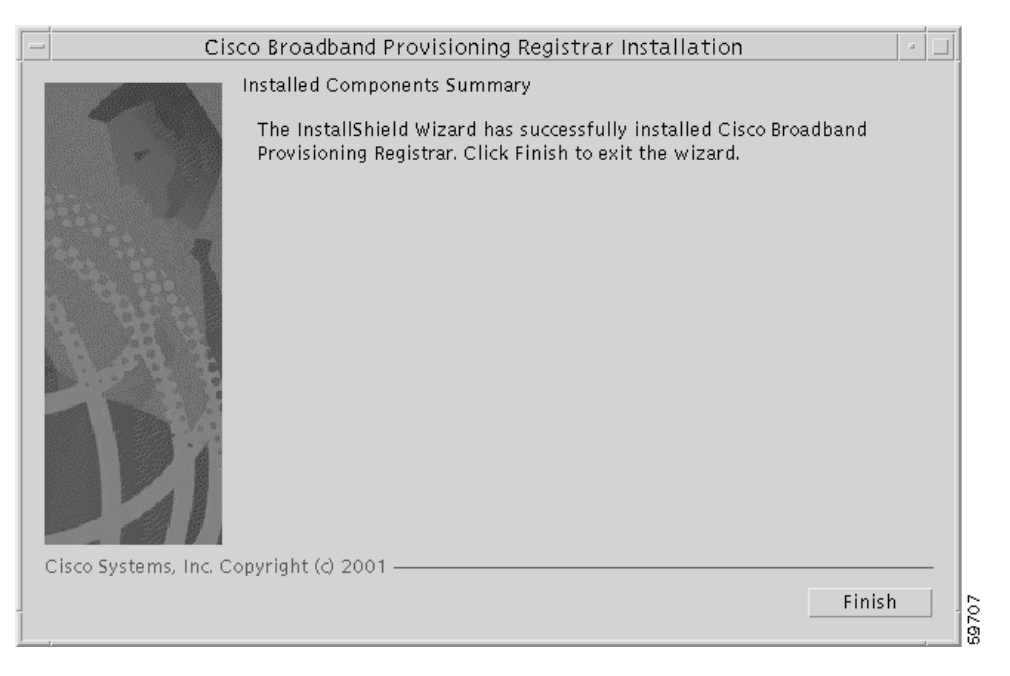

Step 13 To exit the installation program, click **Finish**.

#### **Configuring Extensions**

After you install the BPR extensions to Network Registrarr, you must configure the extensions. The procedure described in this section makes these assumptions:

- The BPR component is installed in /opt/CSCObpr
- Network Registrar is installed in /opt/nwreg2
- The Network Registrar username is admin and the password is changeme.

To configure extensions, follow these steps:

- Step 1 Log in as *root* to the Network Registrar server.
- Step 2 At the command line, enter the following commands:

/opt/nwreg2/usrbin/nrcmd -N admin -P changeme -b <
/opt/CSCObpr/cnr\_ep/bin/bpr\_cnr\_enable\_extpts.nrcmd</pre>

**Step 3** Reload the Network Registrar server by entering the following commands:

/etc/init.d/aicservagt stop
/etc/init.d/aicservagt start

Alternatively, you can enter this command to reload the server:

/opt/nwreg2/usrbin/nrcmd -N admin -P changeme "dhcp reload"

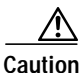

Be aware that you also must configure client-classes, scope selection tags, policies, and scopes before you can use the Network Registrar server. See the *Network Registrar User's Guide* for information about configuring these entities.

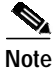

BPR starts with the following default unprovisioned client-classes: unprovisioned-docisis (for DOCSIS modems), unprovisioned-computer (for computers), unprovisioned-dstb (for digital set top boxes).

### Installing the Application Programming Interface

Install the API component on one or more client devices. Before you install the API, complete the steps described in the "Initial Installation Steps" section on page 2-5. To install the API, follow these steps:

Step 1 On the Install Components screen (Figure 2-3), select the Application programming interface option and click Next to continue. The Home Directory Destination screen appears (Figure 3-3).

| Cisco                 | Broadband Provisioning F                                                                                             | Registrar Installation                                                                 | • 🗆     |
|-----------------------|----------------------------------------------------------------------------------------------------|----------------------------------------------------------------------------------------|---------|
| A A                   | Home Directory Destinatio                                                                                            | n                                                                                      |         |
|                       | Choose the home destination direct<br>you want to install the read-only cor<br>on a relatives slow disk without caus | ory (BPR_HOME) where<br>reponents. This directory can be<br>ing performance penalties. | located |
|                       | Cisco recommends using a file syste<br>at least 50 MB of disk space availab                                          | em that has<br>e.                                                                      |         |
| I.A.I                 | Home Directory Destination                                                                                           | jopt/CSCObpr                                                                           | Browse  |
| T                     | Click Browse to navigate to a new di                                                                                 | ectory, or click Next to continue.                                                     |         |
| Cisco Systems, Inc. C | Copyright (c) 2001                                                                                                   | < Back Next >                                                                          | Cancel  |

Figure 3-16 Home Directory Destination Screen

- Step 2 Enter the pathname for the home directory, or click the **Browse** button to locate the directory.
- Step 3 Click Next. The Installation Parameters screen appears (Figure 3-17). This screen identifies the values that you have entered in the previous screens. To modify any of the values entered, click Back until the desired screen appears.

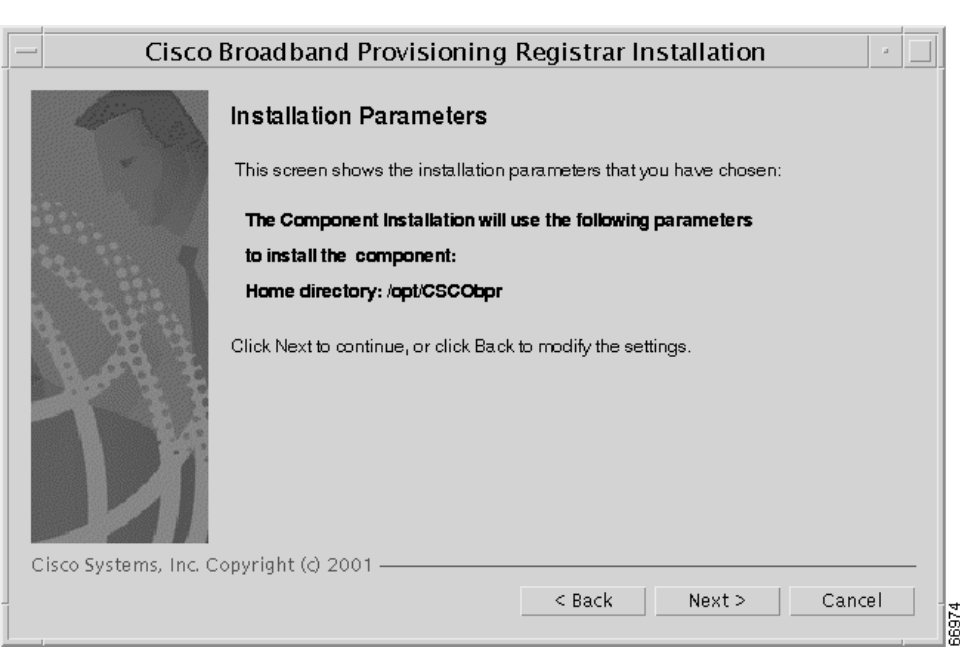

Figure 3-17 Installation Parameters Screen

Step 4 Click Next. When the installation is complete, the Installed Components Summary screen appears (Figure 3-18).

Figure 3-18 Installed Components Summary Screen

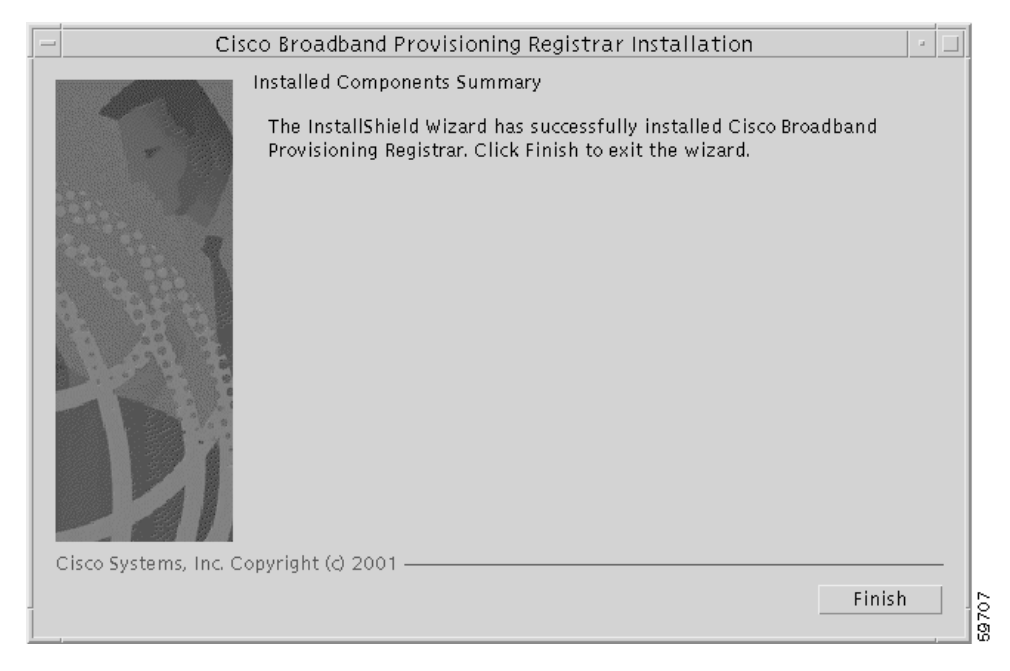

Step 5 To exit the installation program, click **Finish**.

# Installing Components Using the CLI

This section explains the procedures that you follow to install one or more of components of BPR using the CLI.

You can choose to install one or all of these components:

- Regional distribution unit
- Network Registrar extensions
- Application programming interface (API)

For more information about each component see the "Broadband Provisioning Registrar Components" section on page 2-1.

Before you begin any of these procedures, you must complete the initial installation procedure. For more information, see the "Installing from the Command Line" section on page 2-7.

#### Installing the Regional Distribution Unit

To install an RDU, complete the steps described in the "Installing from the Command Line" section on page 2-7. Then, follow these steps:

- Step 1 When the installation program prompts you to select one or more components, enter y and press Enter at Regional Distribution Unit (RDU) (y/n/?). The program then asks if you want to install Cisco Network Registrar extension points and the application programming interface.
- Step 2 To skip installing the extension points and the API, press **n** and **Enter** for each option.

For example:

Installation Components

Select one or more components to install BPR.

Regional distribution unit (RDU) (y/n/?) [no] y Cisco Network Registrar extension points (y/n/?) [no] n Application provisioning interface (API) client (y/n/?) [no] n

The program prompts you to confirm the components that you want to install.

- Step 3 Press y and Enter to continue. The program prompts you to start individual component validation.
- Step 4 Press Enter to continue. For example:

Starting the individual component installation parameters validation.

Press Enter to Continue or 'q' to Quit: Validating the individual component installation parameters - Please wait.

The program prompts you to enter your BPR license key.

Step 5 Enter your license key. The program confirms the license key and then prompts you to enter another license key. For example:

BPR License Key(s)

Enter the license key information to validate your license.

Enter Key [] ASf-tU-A\$R\$R-hyw9-sRRRR---N9D6MPXwM

====== Confirmation ======== Do you want to enter another License Key

Is this correct (y/n/q/?) [yes] yes

- Step 6 To add another license key, press y and Enter; to proceed to the next step, press n and Enter. The program prompts you to enter the home directory destination.
- Step 7 To accept the default directory, /opt/CSCObpr, press Enter; or enter another directory. For example: Home Directory Destination

Home Directory Destination [/opt/CSCObpr]

The program asks you to confirm the directory.

- Step 8 Press y and Enter to continue. The program prompts you to enter the data directory destination.
- Step 9 To accept the default directory, /var/CSCObpr, press Enter; or enter another directory. For example: Data Directory Destination

Data Directory Destination [/var/CSCObpr]/var/disk0/CSCObpr

The program then asks you to confirm the directory.

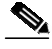

Note By default, the installation program installs the data directory (BPR\_DATA) on a different directory than the home directory (BPR\_HOME). Cisco Systems recommends that the data directory be on a different physical disk than the home directory; for example, /var/disko/CSCObpr. However, you can install the data directory on the same disk as the home directory.

The directory specified becomes the top-level directory under which the installation program creates a number of subdirectories; for example, /var/disk0/CSCObpr/rdu/db.

- Step 10 Press y and Enter to continue. The program prompts you to enter the database transaction logs destination.
- Step 11 To accept the default directory, /var/CSCObpr, press Enter; or enter another directory. For example: Database Transaction Logs Destination

Logs Directory Destination

Logs Directory Destination [/var/CSCObpr] /var/disk1/CSCObpr

The program then asks you to confirm the directory.

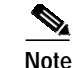

By default, the installation program installs the database transaction logs directory (BPR\_DBLOG) in the same directory as the data directory (BPR\_DATA). Cisco Systems recommends that you locate the database transaction logs directory on the fastest disk on the system and that you ensure that the disk has 1 GB of space available.

The directory specified becomes the top-level directory under which the installation program creates a number of subdirectories.

- **Step 12** Press y and **Enter** to continue. The program prompts you to enter the listening port for the RDU.
- **Step 13** To accept the default value, 49187, press **Enter**; or enter another port number. For example:

Regional Distribution Unit Host/Port

Enter the IP address and the listening port of the regional distribution unit (RDU) associated with this installation.

Enter the Host/IP address and address of the listening port for the RDU and

RDU Listening Port [49187]

Note

The installation program obtains the IP address of the RDU automatically. You do not need to enter this value.

The program then prompts you to confirm the listening port number.

**Step 14** Press **y** and **Enter** to continue. The program prompts you to enter the shared secret password. This password is token that a BPR server uses to authenticate communication with other BPR servers.

**Note** You must use the same shared secret password for all BPR servers on your network. The default password is **secret**.

Step 15 Enter the password that you want to use for authentication among BPR servers. For example: Shared Secret Password

Enter the password to be used for authentication among the BPR servers.

If you are performing a lab installation, then the password will be used for all the servers. If this is a component installation, then the password you enter must be the same as the components previously installed.

Enter the Shared Secret Password [secret] secret

The program prompts you to confirm the password.

Step 16 Enter the password again and press y to continue. The program displays the installation parameters you have selected. For example:

The Component Installation will use the following parameters to install the RDU component:

```
Home directory:/opt/CSCObpr
Data directory:/var/disk0/CSCObpr
Logs directory:/var/disk1/CSCObpr
RDU Port:49187
```

Step 17 Press y to install the RDU component. The program displays a message when the installation is complete.

#### Installing Network Registrar Extensions

Before you install Network Registrar extensions, complete the steps described in the "Installing from the Command Line" section on page 2-7. To install the extensions, follow these steps:

Step 1 When the installation program prompts you to select one or more components, press y and Enter at Cisco Network Registrar extension points (y/n/?).

To skip installing an RDU and the API, press **n** and **Enter** for these options.

For example:

Installation Components

Select one or more components to install BPR.

```
Regional distribution unit (RDU) (y/n/?) [no] n
Cisco Network Registrar extension points (y/n/?) [no] y
Application provisioning interface (API) client (y/n/?) [no] n
```

The program prompts you to confirm the components that you want to install.

- Step 2 Press y and Enter to continue. The program displays a message that it is starting individual component validation.
- **Step 3** Press **Enter** to continue. For example:

Starting the individual component installation parameters validation.

Press Enter to Continue or 'q' to Quit: Validating the individual component installation parameters - Please wait.

The program prompts you to enter the home directory destination,

Step 4 To accept the default home directory destination, /opt/CSCObpr/, press Enter; or enter another directory. For example:

Home Directory Destination

Home Directory Destination [/opt/CSCObpr]

The program then asks you to confirm the directory.

- **Step 5** Press y and **Enter** to continue. The program prompts you to enter the data directory destination
- Step 6 To accept the default directory, /var/CSCObpr, press Enter; or enter another directory. For example: Data Directory Destination

Data Directory Destination [/var/CSCObpr] /var/disk0/CSCObpr

Г

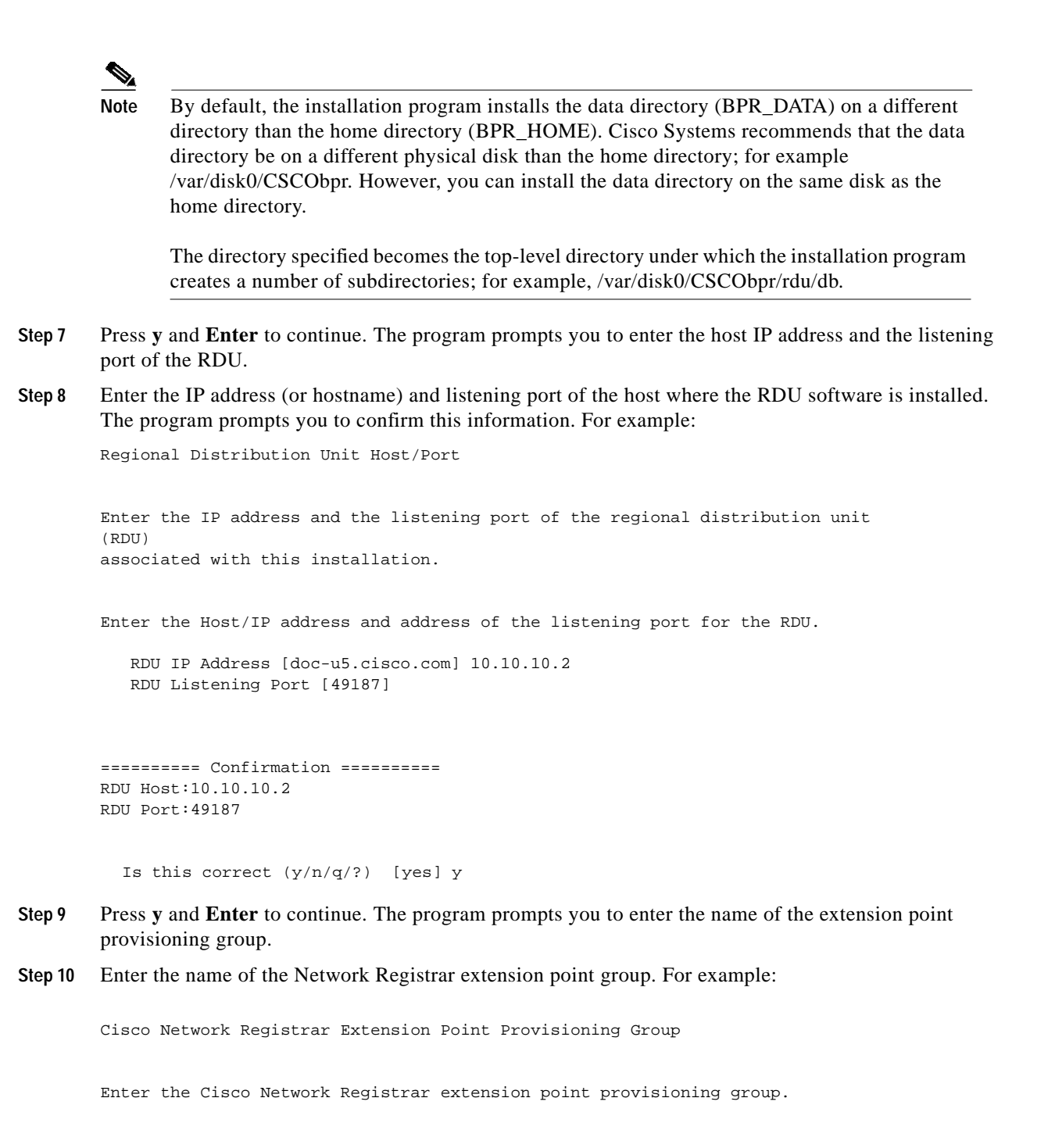

This a required field. The value you specify must contain only alphanumeric characters without spaces and not exceed 10 characters in length. You can use the BPR command-line tool to change this value after you complete this installation.

Extension Point Provisioning Group [] group1

Step 11 Press y and Enter to continue. The program prompts you to enter the shared secret password. This password is token that a BPR server uses to authenticate communication with other BPR servers.

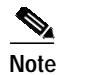

You must use the same shared secret password for all BPR servers on your network.

Step 12 Enter the password that you want to use for authentication among BPR servers. For example:

Shared Secret Password

Enter the password to be used for authentication among the BPR servers.

If you are performing a lab installation, then the password will be used for all the servers. If this is a component installation, then the password you enter must be the same as the components previously installed.

Enter the Shared Secret Password [secret] changeme

The program prompts you to confirm the password.

- Step 13 Enter the password again.
- Step 14 Press y and Enter to continue. The program then displays the installation parameters you have selected. For example:

Installation Parameters

This screen shows the installation parameters that you have chosen:

======= Confirmation ======== The Component Installation will use the following parameters to install the NR Extension Points component:

Home directory:/opt/CSCObpr Data directory:/var/disk0/CSCObpr NR extension point provisioning group:group1

- Step 15 Press y and Enter to install the Network Registrar extensions. The program displays a message when the installation is complete.
- Step 16 Configure the extensions by following the procedure described in the "Configuring Extensions" section on page 3-13.

### Installing the Application Programming Interface

Before you install the application programming interface (API), complete the steps described in the "Installing from the Command Line" section on page 2-7. To install the API, follow these steps:

Step 1 When the installation program prompts you to select one or more components, press y and Enter at Cisco Network Registrar extension points (y/n).

To skip installing an RDU and Network Registrar extension points, enter **n** and **Enter** for these options.

For example:

Installation Components

Select one or more components to install BPR.

Regional distribution unit (RDU) (y/n/?) [no] n Cisco Network Registrar extension points (y/n/?) [no] n Application provisioning interface (API) client (y/n/?) [no] y

The program prompts you to confirm the components that you want to install.

- Step 2 Press y and Enter to continue. The program displays a message that it is starting individual component validation.
- Step 3 Press Enter to continue. For example:

Starting the individual component installation parameters validation.

Press Enter to Continue or 'q' to Quit: Validating the individual component installation parameters - Please wait.

The program prompts you to enter the home directory destination.

Step 4 To accept the default home directory destination, /opt/CSCObpr/, press Enter, or enter another directory. For example:

Home Directory Destination

Home Directory Destination [/opt/CSCObpr]

The program then asks you to confirm the directory.

Step 5 Press y and Enter to continue. The program displays the installation parameters that you selected. For example:

Installation Parameters

This screen shows the installation parameters that you have chosen:

======= Confirmation ======== The Component Installation will use the following parameters to install the component:

```
Home directory:/opt/CSCObpr
```

Press y and Enter to install the API. The program displays a message when the installation is complete.

# Configuring the Syslog to Receive Alerts from BPR

This section describes how to configure the syslog on a Network Registrar server to receive alerts and debugging information from BPR.

| Log i      | Log in as root on the Network Registrar server.                                     |  |
|------------|-------------------------------------------------------------------------------------|--|
| At the     | e command line, create the log file. For example:                                   |  |
| touch      | /var/log/bpr.log                                                                    |  |
| Open       | the /etc/syslog.conf file with a text editor.                                       |  |
| Addiı      | ng the following line to the /etc/syslog.conf file:                                 |  |
| local      | 6.info /var/log/bpr.log                                                             |  |
| Note       | You must insert one or more tabs between local6:info and /var/log/bpr.log           |  |
| Save       | Save and close the /etc/syslog.conf file.                                           |  |
| To fo      | rce syslog to take the new configuration, at the command line enter these commands: |  |
| ps -e<br>r | f   grep syslogd<br>oot 217 1 0 Nov 26 ? 0:00 /usr/sbin/syslogd                     |  |
| kill       | -HUP 217                                                                            |  |
| Netw       | ork Registrar is now ready to receive alerts from BPR.                              |  |

# **Uninstalling Broadband Provisioning Registrar**

The program described in this section uninstalls the RDU, Network Registrar extensions, and the API, but it does not uninstall the Network Registrar application. Prior to removing BPR you have to manually unconfigure Network Registrar.

The uninstallation program removes all files located under the installation directory (the default installation directory is /opt/CSCObpr). If the database is found under the installation directory, as is the case in the lab installation program, the program displays a warning message that it is deleting the database. You can exit from the uninstallation program at that time, or you can choose to proceed.

The uninstallation program also shuts down and removes the following processes if they are detected: RDU Agent and JRun.

The uninstallation program does *not* remove files that were placed outside the installation directory. For example, a component installation places the database and database transaction logs directories under /var/CSCObpr. So theses files are not removed. The uninstallation program also does *not* remove any files that are located under the Network Registrar directory.

Step 6

| If y<br>netv<br>exte | ou uninstall BPR after configuring your Network Registrar servers to use BPR extensions, your work will no longer function correctly. You must uninstall BPR client-classes and client-class ensions in Network Registrar to completely uninstall the BPR program.    |
|----------------------|----------------------------------------------------------------------------------------------------|
| То т                 | uninstall BPR, follow these instructions:                                                                                                    |
| Log                  | g in as <i>root</i> .                                                                                                    |
| Ma<br>Net<br>Foll    | nually unconfigure the BPR extensions on the Network Registrar server. You can unconfigure work Registrar from any server that has <b>nrcmd</b> installed and connectivity with Network Registra low these steps:                                                     |
|                      | ۸                                                                                                    |
| Note                 | This procedure assumes the default installation directories for BPR and Network Registrar.<br>It also uses the default Network Registrar username and password. If you installed these products in other directories, you should enter those directory names instead, |
| a.                   | To uninstall the BPR extensions from your Network Registrar configuration, use the following commands:                                                                                                    |
|                      | /opt/nwreg2/usrbin/nrcmd -N admin -P changeme -b <<br>/opt/CSCObpr/cnr_ep/bin/bpr_cnr_disable_extpts.nrcmd                                                                                                    |
| b.                   | To reload your DHCP server, use the following commands:                                                                                                    |
|                      | /etc/init.d/aicservagt stop<br>/etc/init.d/aicservagt start                                                                                                    |
|                      | Alternatively, enter this command:                                                                                                    |
|                      | /opt/nwreg2/usrbin/nrcmd -N admin -P changeme "dhcp reload"                                                                                                    |
| C.                   | To remove the BPR extensions from the Network Registrar extensions directory, use the followic command:                                                                                                    |
|                      | rm -f /opt/nwreg2/extensions/dhcp/dex/libbprextensions.so                                                                                                    |

#### Step 3 At the CLI prompt, enter:

/opt/CSCObpr/\_uninst/uninstall.bin

The uninstallation program's Welcome screen appears (Figure 3-19).

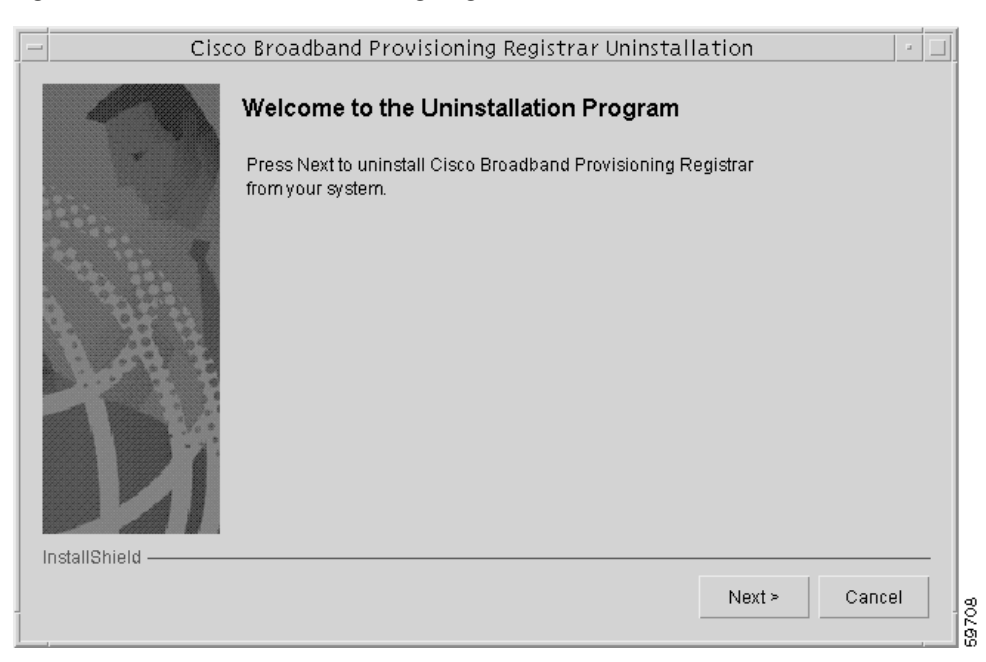

Figure 3-19 Broadband Provisioning Registrar Uninstallation Screen

Step 4 Click Next. The uninstallation program begins removing BPR files (Figure 3-20).

Figure 3-20 Uninstall Screen

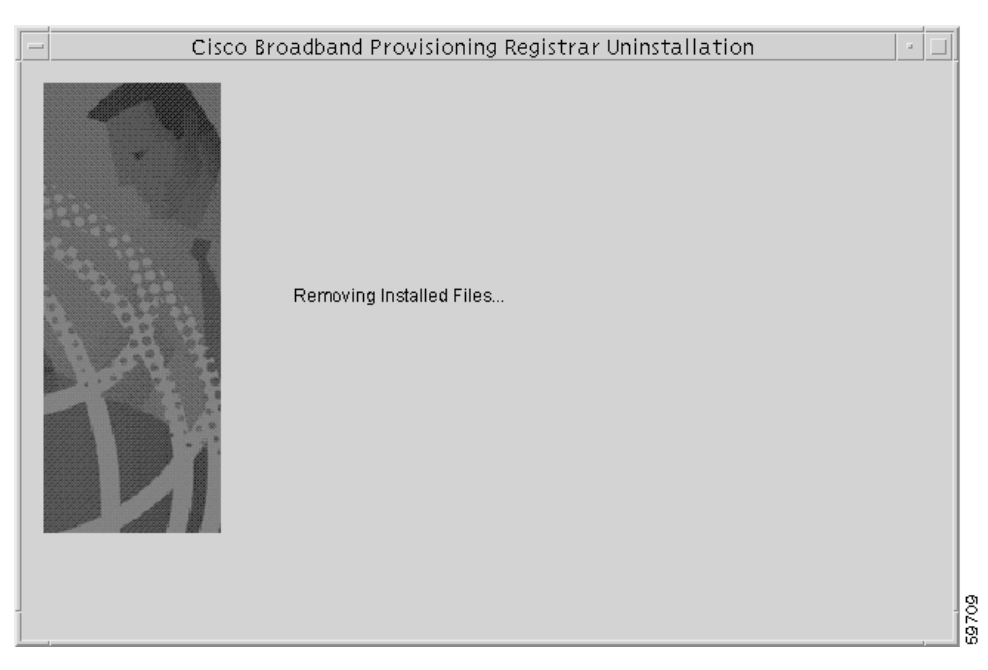

When the uninstallation is complete, the Cisco Broadband Provisioning Registrar was Uninstalled screen appears (Figure 3-21).

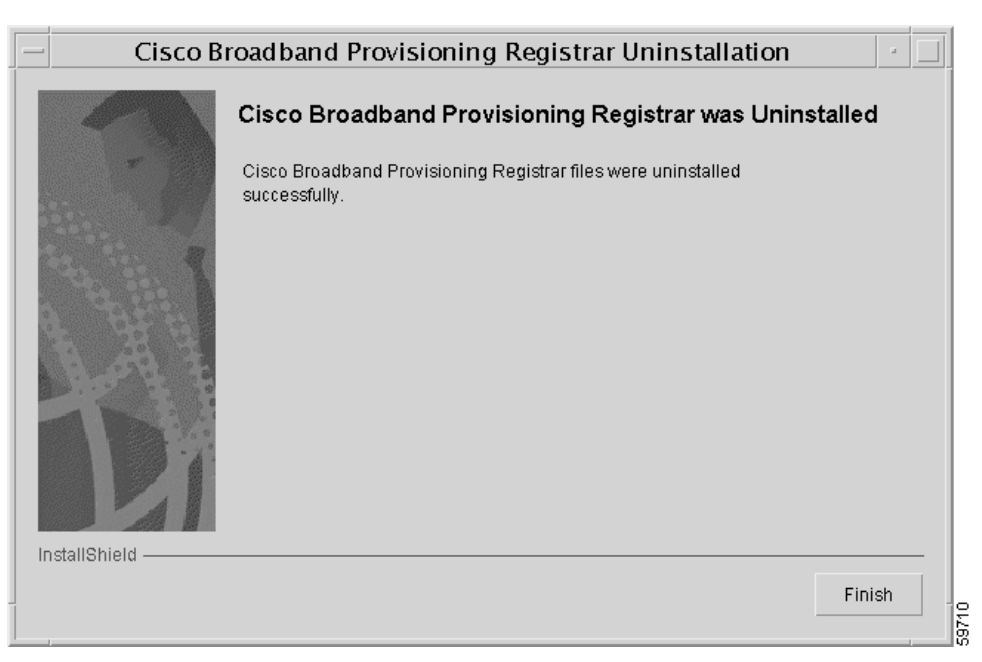

Figure 3-21 Cisco Broadband Provisioning Registrar Was Uninstalled Screen

Step 5 To exit the uninstallation program, click **Finish**.